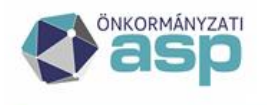

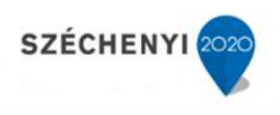

# Tájékoztató az ASP Iratkezelő szakrendszerben beállított gépi hivatali kapuk jelszavának módosításáról

Jelen tájékoztató ASP rendszerhez csatlakozott önkormányzatok részére készült.

2019.12.05.

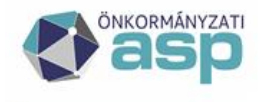

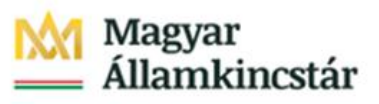

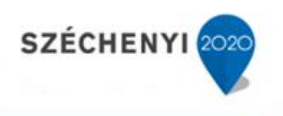

## Tartalom

| Beállítás folyamata a Központi Rendszerben | . 3 |
|--------------------------------------------|-----|
| Beállítás az iratkezelő szakrendszerben    | . 4 |

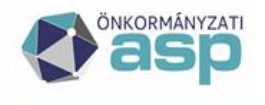

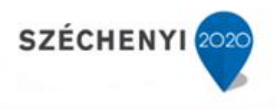

#### Beállítás folyamata a Központi Rendszerben

Figyelem: A jelszót kizárólag a Kapcsolattartó szerepkörben lévő felhasználó tudja megváltoztatni. A jelszó kizárólag azoknál a hivatali kapuknál jelenik meg, ahol beállításra került a gépi (interfészes) csatlakozás.

1. A Hivatali Kapu kapcsolattartója lépjen be a <u>https://tarhely.gov.hu</u> oldalon az ügyfélkapus fiókjába.

|   | L | ſ |
|---|---|---|
|   |   |   |
| - |   |   |
|   |   |   |
|   | - |   |

2. Belépést követően kattintsunk a Beállítások gombra.

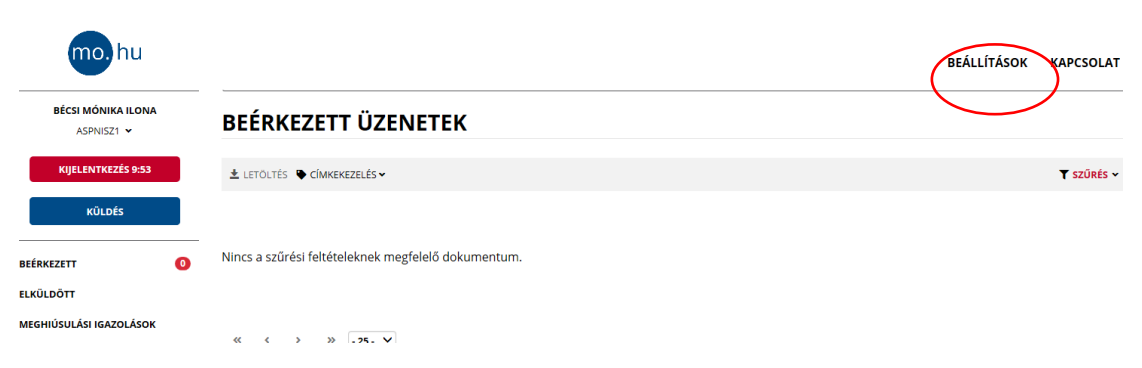

3. Majd kattintsunk a Szerkesztés gombra:

| ÖNKORMÁNYZATI                    |            | Magyar<br>— Államkincstár | SZÉCHENYI 2020 |
|----------------------------------|------------|---------------------------|----------------|
| mo, hu                           |            |                           |                |
| BÉCSI MÓNIKA ILONA<br>ASPNISZ1 🗸 | ASPNISZ1   |                           | szerkesztés    |
| KIJELENTKEZÉS 9:33               | HOSSZÚ NÉV | E-MAIL                    |                |

4. A Gépi (interfész) jelszava mezőben adja meg a jelszót, majd a Jelszó megerősítése mezőben adja meg ugyanazt a jelszót.

| RÖVID NÉV                        |       | HOSSZÚ NÉV *                                     | (?   |
|----------------------------------|-------|--------------------------------------------------|------|
| ASPNISZ1                         |       | Nemzeti Infokommunikációs Zrt. (NISZ Teszt Tenan | t 1) |
| E-MAIL *                         | 0     | MEGYE *                                          |      |
|                                  |       | Budapest                                         | ~    |
| GÉPI INTERFÉSZ JELSZAVA *        | 0     | JELSZÓ MEGERŐSÍTÉSE *                            | (?   |
| * Ezt a mezőt kötelező kitölteni |       |                                                  |      |
|                                  | VISSZ | MENTÉS                                           |      |

5. Kattintson a Mentés gombra.

### Beállítás az Iratkezelő szakrendszerben

A Központi rendszerben történő jelszóváltoztatást követően az újonnan megadott jelszót az ASP Iratkezelő szakrendszerben is szükséges átvezetni.

#### Figyelem: A beállításokat csak adminisztrátor szerepkörrel rendelkező felhasználó hajthatja végre!

1. Lépjen be az iratkezelő Rendszer menüjébe.

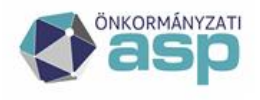

## Magyar Államkincstár

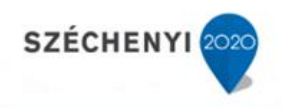

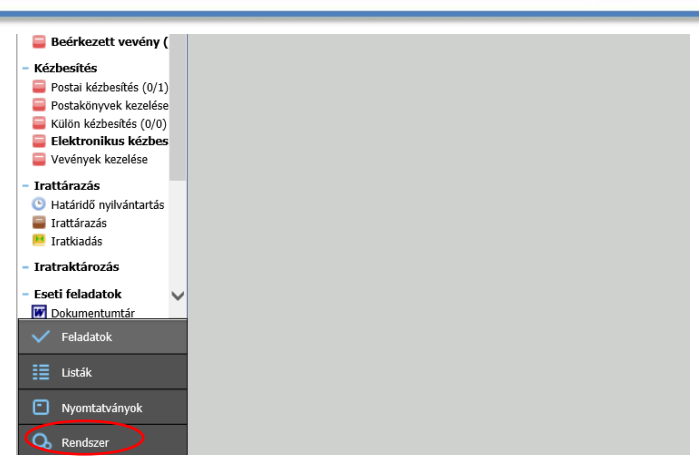

2. A Rendszer menü Beállítások részében válassza ki a Külső rendszer menüpontot. Majd ezt követően a módosítással érintett Hivatali Kapura kattintva megnyílik az érintett Külső rendszer beállítások felugró ablak. Itt kell megadni az új jelszót a Hivatali Kapu jelszó sorban. A változásokat Rendben gomb megnyomásával lehet véglegesíteni.

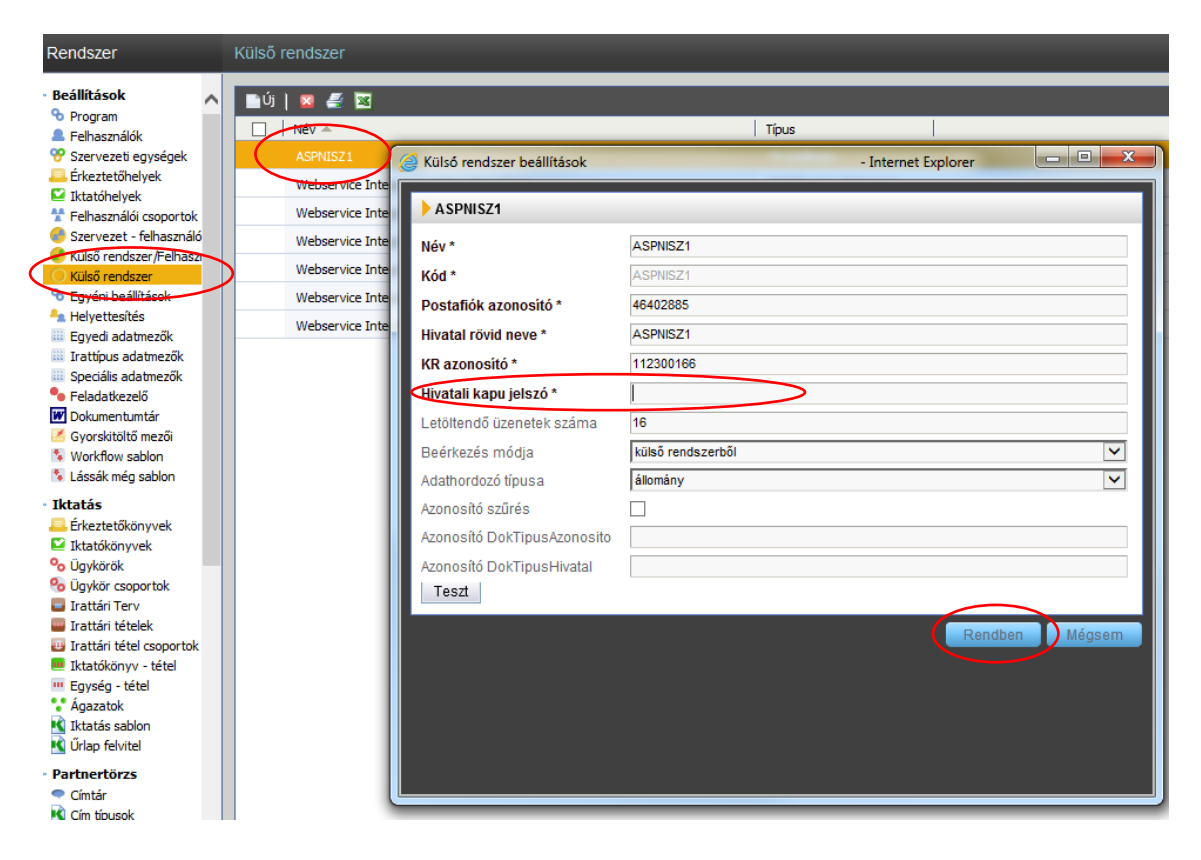

Figyelem! Amennyiben nem sikerül a jelszómódosítás a tarhely.gov.hu oldalon, kérjük, hogy a <u>helpdesk@nisz.hu</u> e-mail címre eljuttatott e-mailben is kérhetnek jelszómódosítást. A levélben legyen feltüntetve a Hivatali kapu neve, kapcsolattartó neve, mobiltelefonszáma. Az új jelszót a NISZ Zrt. kollégái sms-ben fogják megküldeni Önöknek.